## **Applying for Graduation**

Once you have been notified through email that you are Eligible to Apply, you will be able to apply for graduation within SIS.

The Application for Graduation must be submitted before April 1<sup>st</sup> of the year you plan to walk in order to be included in the commencement book and ceremony. For more information on Commencement, please visit: <u>https://www.rit.edu/academicaffairs/commencement/</u>

| 1 | Log in to SIS <u>http://sis.rit.edu</u>                                                                                                    |                            |                                         |                           |          |
|---|----------------------------------------------------------------------------------------------------|----------------------------|-----------------------------------------|---------------------------|----------|
| 2 | Click on                                                                                                    | Academic Records           |                                         |                           |          |
| 3 | Click on                                                                                                    | <b>Graduation</b>          | ~                                       | in the left navigation ba | r        |
| 4 | Click on                                                                                                    | Application for Graduation | ur                                      | nderneath the Graduatior  | n Folder |
| 5 | Click the slider button next to your program information. If you have more than one active program, you will need to apply for each individually. If you are not eligible to apply for that program, you will see Not Eligible next to the slider. Alternatively, if you have already applied you will Select Expected Graduation under the Graduation Folder. |                            |                                         |                           |          |
|   | Academic Program Doctor of Philosophy                                                                                                    |                            |                                         | Major/Plan                |          |
|   |                                                                                                    |                            | Business Administration<br>(PHD)        |                           |          |
|   | No Select to Apply                                                                                                    |                            | Status Eligible to Apply for Graduation |                           |          |
|   | Apply                                                                                                    |                            |                                         |                           |          |

| 6  | Select the term you wish to apply for. Pay close attention to the graduation instruct                                                                                                    |  |  |  |  |
|----|----------------------------------------------------------------------------------------------------|--|--|--|--|
|    | below as it will indicate the Anticipated Graduation Date                                                                                                    |  |  |  |  |
|    |                                                                                                    |  |  |  |  |
|    | Next >                                                                                                    |  |  |  |  |
|    | Step 1 of 4: Graduation Term                                                                                                    |  |  |  |  |
|    | Select Graduation Term for Rochester Institute of Tech.   Undergraduate                                                                                                    |  |  |  |  |
|    |                                                                                                    |  |  |  |  |
|    | UGRD Non-Degree *Expected Graduation Term 2022-23 Spring V                                                                                                    |  |  |  |  |
|    | By applying for graduation for 2022-35 sping, your ANTICIPATED<br>GRADUATION DATE is May 2023. Your application for graduation<br>prompts the university to verify that all of your degree requirements are<br>complete (including co-op, internships, capstone projects, etc.). If the<br>term you expect to complete your degree requirements does not appear in<br>the drop down menu, it is not yet available for applications. As terms<br>become available you will receive an email communication prompting you<br>to apply. If you plan to graduate this term and online applications are no<br>longer available, see your academic advisor for assistance. |  |  |  |  |
| 7  | Click the Next > button                                                                                                    |  |  |  |  |
| 8  | To Beview Diploma/Degree Name                                                                                                    |  |  |  |  |
|    |                                                                                                    |  |  |  |  |
|    | Step 2 of 5: Diploma / Degree Name                                                                                                    |  |  |  |  |
|    | Names                                                                                                    |  |  |  |  |
|    | Select Name Type Name                                                                                                    |  |  |  |  |
|    | Yes Diploma                                                                                                    |  |  |  |  |
|    |                                                                                                    |  |  |  |  |
| 9  | Click the button                                                                                                    |  |  |  |  |
| 10 | To Edit Name Diploma/Degree Name                                                                                                    |  |  |  |  |
|    | Click the + sign under Names                                                                                                    |  |  |  |  |
|    |                                                                                                    |  |  |  |  |
|    |                                                                                                    |  |  |  |  |
|    | Fill in your name and accept                                                                                                    |  |  |  |  |
|    | Cancel Edit Name Accept                                                                                                    |  |  |  |  |
|    | Type Diploma                                                                                                    |  |  |  |  |
|    | Prefix V                                                                                                    |  |  |  |  |
|    | "First Name Sam                                                                                                    |  |  |  |  |
|    |                                                                                                    |  |  |  |  |
|    | Suffix V                                                                                                    |  |  |  |  |
| 11 | Click on button                                                                                                    |  |  |  |  |

| 12 | Click on button on the top right corner   |  |  |  |  |
|----|-------------------------------------------|--|--|--|--|
| 13 | To add a mailing address for your diploma |  |  |  |  |
|    | Click the + under Addresses               |  |  |  |  |
|    |                                           |  |  |  |  |
|    |                                           |  |  |  |  |
|    | Fill out the fields as required           |  |  |  |  |
|    | Cancel Add Address Accept                 |  |  |  |  |
|    | *From 03/21/2023                          |  |  |  |  |
|    | *Country United States Q                  |  |  |  |  |
|    | *Address 1                                |  |  |  |  |
|    | Address 3                                 |  |  |  |  |
|    | City                                      |  |  |  |  |
|    | Postal                                    |  |  |  |  |
|    | County                                    |  |  |  |  |
|    |                                           |  |  |  |  |
|    |                                           |  |  |  |  |
|    |                                           |  |  |  |  |
| 14 |                                           |  |  |  |  |
|    | Click on hutton                           |  |  |  |  |
| 1  |                                           |  |  |  |  |
| 15 | Click on button on the top right corner   |  |  |  |  |
| 16 |                                           |  |  |  |  |
|    | Click on button                           |  |  |  |  |